# Envío de un artículo

Inicie un nuevo sometimiento haciendo clic en el botón Nuevo envío en el lado derecho de la pantalla. Esto lo llevará al Paso 1 de un proceso de 5 pasos para cargar y describir su manuscrito enviado.

| PKP Propuestas                    | s x )          | +                     |                            |                    |                 |           |          |                 |                          |                 |    |
|-----------------------------------|----------------|-----------------------|----------------------------|--------------------|-----------------|-----------|----------|-----------------|--------------------------|-----------------|----|
| ( i)   ojs.gayanabotanica.cl/inde | ex.php/gb/subn | nissions              |                            |                    |                 | scar      |          | ☆自↓             | <b>î ♥</b>               | 0               | =  |
| Gayana Botanica 🛛 👻               |                |                       |                            |                    |                 | e Español | (España) | Ver el sitio    | 🛓 aut                    | orprue          | ba |
| Umme   GAYANA BOTANICA            | Propuesta      | 15                    |                            |                    |                 |           |          |                 |                          |                 |    |
| Tareas 0                          | Mi lista       | Archivos              |                            |                    |                 |           |          |                 | 0 A                      | yuda            |    |
| Propuestas                        | Mis envi       | íos asignados         |                            |                    |                 | Q Buscar  | Nue      | vo envío        |                          |                 |    |
|                                   | Id.            | Autor; título         |                            |                    |                 | Fase      |          |                 |                          |                 |    |
|                                   |                |                       | No hay ar                  | tículos            |                 |           |          |                 |                          |                 |    |
|                                   |                |                       |                            |                    |                 |           |          |                 |                          |                 |    |
|                                   | Mis envi       | íos de autoría        |                            |                    |                 | Q Buscar  |          |                 |                          |                 |    |
|                                   | Id.            | Autor; título         |                            |                    |                 | Fase      |          |                 |                          |                 |    |
|                                   |                |                       | No hay ar                  | tículos            |                 |           |          |                 |                          |                 |    |
|                                   |                |                       |                            |                    |                 |           |          |                 |                          |                 |    |
|                                   |                |                       |                            |                    |                 |           |          |                 |                          |                 |    |
|                                   |                |                       |                            |                    |                 |           | PKP      | ed by OJS   Ope | n Journal S<br>WLEDGE PR | ystems<br>OJECT |    |
| × Q fiche                         | ∧ ✓ Resa       | itar todo Colncidenci | a de mayúsculas/minúsculas | Palabras completas | 5 de 6 aciertos |           |          |                 |                          |                 |    |

#### Paso 1

En el Paso 1 proporcionará información preliminar sobre su envío.

| PKP Enviar un              | artículo × +                                                                                                    |                                                                                                    |                                                                                                    |                                                                                                    |                                                   |                                                                                            |            |              |        |         |       |
|----------------------------|----------------------------------------------------------------------------------------------------|----------------------------------------------------------------------------------------------------|----------------------------------------------------------------------------------------------------|----------------------------------------------------------------------------------------------------|---------------------------------------------------|--------------------------------------------------------------------------------------------|------------|--------------|--------|---------|-------|
| 🗲 🛈 🔏 🛛 ojs.gayanabotanica | .cl/index.php/gb/subm                                                                                                    | ission/wizard                                                                                                    |                                                                                                    |                                                                                                    | C 9, 8                                            | uscar                                                                                      | ☆ 0        | ∎ ∔          | Â      | •       | ≡     |
| Gayana Botanica 🛛 👻        |                                                                                                    |                                                                                                    |                                                                                                    |                                                                                                    |                                                   | <ul> <li>Español (España)</li> </ul>                                                       | ⊘ Ve       | r el sitio   | 6      | autorp  | rueba |
| URITAL   GAYANA BOTANICA   | Enviar un ar                                                                                                    | tículo                                                                                                    |                                                                                                    |                                                                                                    |                                                   |                                                                                            |            |              |        |         |       |
| Tareas 0                   | 1. Inicio                                                                                                    | 2. Cargar el envío                                                                                                    | 3. Introducir los meta                                                                                                    | datos 4. Con                                                                                                    | firmación                                         | 5. Siguientes pasos                                                                        |            |              |        |         |       |
| Propuestas                 | Reconocer la<br>Los artículos er<br>Estoy de ac<br>Sección *<br>ARTICULOS O<br>Seleccione la seu<br>la revista), *                                             | i <b>declaración de de</b><br>i Gayana Botanica son<br>uerdo en cumplir los to<br>RIGINALES<br>cición adecuada para el                                               | erechos de autor<br>publicados bajo licencia (<br>érminos de la declaración<br>envia (ver Secciones y Políti                                        | creative Commons<br>de derechos de au<br>e de derechos de au<br>e a constante de autoritation<br>e a constante de autoritation<br>e constante | : Attribution-                                    | NonCommercial 4.0 Internati                                                                | onal Lice  | <u>nse</u> . |        |         |       |
|                            | Requisitos d<br>Antes de contir                                                                                                    | e envío<br>Iuar debe leer y confir<br>Ito enviado es original                                                                                                    | mar que ha completado lo                                                                                                    | os requisitos siguie<br>n la versión final d                                                                                                    | entes.                                            | n de acuerdo en someterlo a                                                                | Gavana l   | Botanica     | a      |         |       |
|                            | <ul> <li>El manuscri</li> <li>El manuscri</li> <li>Gayana Bot</li> <li>El texto se a</li> <li>En los Comm</li> <li>El manuscri</li> <li>Los autores</li> </ul> | to sometido no ha sid<br>interior).<br>ánica tendrá derecho<br>idhiere a los requisitos<br>entarios al Editor (aba<br>to sometido está en e<br>aceptan pagar el cosi | a publicar el trabajo pero i<br>s de estilos y requerimient<br>jo), he sugerido al menos<br>i nuevo formato de Micros<br>to de publicación del mani | ni sometido a otra<br>los autores siguen<br>os bibliográficos s<br>dos revisores pote<br>oft Word (.docx)<br>uscrito si es acepta                                                                                                    | siendo titula<br>egún las Insi<br>nciales<br>ido. | ha provisto de una explicació<br>ares de los derechos de autor<br>trucciones para Autores. | ón al Edit | or Jefe I    | respec | to a un |       |

Para comenzar, seleccione la sección apropiada para su envío (e.g., Artículo Original, Revisión, etc.). Si no está seguro de qué sección es la adecuada, haga su mejor suposición (puede añadir comentarios más abajo).

Lea y acepte las declaraciones en la lista de verificación de la presentación, marcando cada casilla. Incluya cualquier comentario para el editor, lea la declaración de privacidad de la revista (no compartimos información a terceros) y haga clic en el botón Guardar y continuar para pasar al Paso 2.

# Paso 2

En el Paso 2, se abrirá una ventana que le permitirá cargar el/los archivo(s) del envío.

| PKP Enviar un artí            | iculo × +                                                           |                       |                                |
|-------------------------------|---------------------------------------------------------------------|-----------------------|--------------------------------|
| (i) ojs.gayanabotanica.cl/ind | ex.php/gb/submission/wizard/2?submissionId=22#step-2                | C Q Buscar            |                                |
| Gayana Botanica 🛛 👻           |                                                                     | O. Presided (Preside) | 👁 Ver el sitio 🛛 🛔 autorprueba |
|                               | Subir archivo de envío                                              | ×                     |                                |
| Tareas 0                      | 1. Cargar envío 2. Metadatos 3. Finalizar                           |                       |                                |
| Propuestas                    | Componente del artículo *<br>Seleccionar el componente del artículo |                       | Buscar Subir fichero           |
|                               |                                                                     |                       |                                |
|                               | Continuar Cancelar                                                  |                       |                                |
|                               |                                                                     |                       |                                |

Primero, DEBE seleccionar un componente del artículo. Esto permite al sistema saber si el archivo es el cuerpo del manuscrito, una imagen, un conjunto de datos, etc. Esto debe seleccionarse antes de cargar el archivo.

| PKP Enviar un               | artículo × +                                                |                                                           |
|-----------------------------|-------------------------------------------------------------|-----------------------------------------------------------|
| ( i) ojs.gayanabotanica.cl/ | index.php/gb/submission/wizard/2?submissionId=22#step-2     | ☆ 自 ♣ ♠ ♥ ③ ☰                                             |
| Gayana Botanica 🛛 👻         |                                                             | ○ Essañal / Essañal (Essaña) ● Ver el sitio ≜ autorprueba |
| GAYANA BOTANICA             | Subir archivo de envío                                      | ×                                                         |
| Tareas 🕕                    | 1. Cargar envio 2. Metadatos 3. Finalizar                   |                                                           |
| Propuestas                  | Componente del artículo *<br>Texto principal del Manuscrito | Buscar Subir fichero                                      |
|                             | Arrastre y suelte aquí el fichero para empezar a subirlo    | Subir fichero                                             |
|                             | Continuar Cancelar                                          |                                                           |
|                             |                                                             |                                                           |

Una vez que haya hecho esa selección, puede cargar su primer archivo. Es importante tener en cuenta que sólo puede subir un archivo a la vez. Los archivos adicionales se pueden cargar más adelante en el proceso. Normalmente, este primer archivo será el cuerpo de su manuscrito. Pulse el botón Continuar una vez que se cargue el archivo.

| PKP Enviar un artí            | iculo × +                                                   |                 |                                     |
|-------------------------------|-------------------------------------------------------------|-----------------|-------------------------------------|
| (i) ojs.gayanabotanica.cl/ind | ex.php/gb/submission/wizard/2?submissionId=22#step-2        | C Q Buscar      | ☆ 🖻 🖡 🎓 🛡 🛈 🗏                       |
| Gayana Botanica 👻             | Subir archivo de envío                                      | ×               | 👁 Ver el sitio 🛛 🛔 autorprueba      |
| Tareas 0                      | 1. Cargar envío 2. Metadatos 3. Finalizar                   |                 |                                     |
| Propuestas                    | Componente del artículo *<br>Texto principal del Manuscrito | ·               | , <mark>Buscar</mark> Subir fichero |
|                               | ✓ autorprueba, Autor, 01-Correa-et-al-2011-6.pdf            | Cambiar fichero |                                     |
|                               | Continuar Cancelar                                          |                 |                                     |
|                               |                                                             |                 |                                     |

Haga clic en Continuar.

Después de cargar el archivo, se le pedirá que revise los metadatos, como el nombre del archivo. Utilice el enlace **Editar** para realizar cualquier cambio.

| Street Enviar un              | artículo × +                                           |                     |                                |
|-------------------------------|--------------------------------------------------------|---------------------|--------------------------------|
| ( i)   ojs.gayanabotanica.cl/ | ndex.php/gb/submission/wizard/2?submissionId=22#step-2 | C Q Buscar          | ☆ 自 ♣ ♠ ♥ ① Ξ                  |
| Gayana Botanica 🛛 👻           |                                                        | O Presidel (Franks) | 👁 Ver el sitio 🛛 🛔 autorprueba |
| GAYANA BOTANICA               | Subir archivo de envío                                 | ×                   |                                |
|                               |                                                        |                     |                                |
| Tareas 0                      | 1. Cargar envío 2. Metadatos 3. Finalizar              |                     | _                              |
| Propuestas                    | autornruoba Autor 01-Corres-ot-al-2011-6 pdf Station   |                     |                                |
|                               | A pdf → 643KB                                          |                     | Buscar Subir fichero           |
|                               |                                                        |                     |                                |
|                               | Continuar Cancelar                                     |                     |                                |
|                               | Guardar y continuar Cancelar                           |                     |                                |
|                               |                                                        |                     |                                |

Si tiene problemas para continuar copie y pegue el nombre del archivo en el campo que aparece vacío, como en las imágenes de abajo:

|                                                |    |                                                | O. Fernital (Fernita) |
|------------------------------------------------|----|------------------------------------------------|-----------------------|
| Subir archivo de envio                         | ×  | Subir archivo de envío                         | ×                     |
| 1. Cargar envío 2. Metadatos 3. Finalizar      |    | 1. Cargar envío 2. Metadatos 3. Finalizar      |                       |
|                                                | ۵. |                                                |                       |
| This field is required.                        |    | autorprueba, Autor, 01-Correa-et-al-2011-6.pdf | •                     |
| autorprueba, Autor, 01-Correa-et-al-2011-6.pdf |    | autorprueba, Autor, 01-Correa-et-al-2011-6.pdf |                       |
| Continuar Cancelar                             |    | Continuar Cancelar                             |                       |

Haga clic en Continuar.

A continuación, tiene la opción de repetir el proceso para cargar archivos adicionales (por ejemplo, un conjunto de datos o una imagen).

Una vez que haya terminado de cargar todos sus archivos, haga clic en Completado; Esto cerrará la ventana de carga.

| Subir archivo de e | envío        |              |     | × |      |
|--------------------|--------------|--------------|-----|---|------|
| 1. Cargar envío    | 2. Metadatos | 3. Finalizar |     |   |      |
|                    |              | Archivo añad | ido |   | a Bu |
| Completado Ca      | ncelar       |              |     |   |      |

Volverá a la pantalla "Enviar un artículo", donde verá los archivos que ha subido. Si necesita realizar cambios, expanda la flecha azul > a la izquierda de su archivo y realice cualquier cambio con el enlace Editar.

| 🔍 🔍 👘 👘 Erwiar un           | articulo × +                                             |                            |                    |             |              |              |
|-----------------------------|----------------------------------------------------------|----------------------------|--------------------|-------------|--------------|--------------|
| 🗧 🛈   ojs.gayanabotanica.cl | index.php/gb/submission/wizard/2?submissionid=22#step-2  | C Q, Buscar                |                    | • +         | n 🛡 🤅        | ≡            |
| Gayana Botanica 🔹           |                                                          | 9 E                        | pañol (España) 🔹 🛚 | er el sitio | 🔺 auto       | prueba       |
| 🗍 🎫 🗆 GAYANA BOTANICA       | Enviar un artículo                                       |                            |                    |             |              |              |
| Tareas 🕕                    | 1. Inicio 2. Cargar el envío 3. Introducir los metadatos | 4. Confirmación 5. Siguien | tes pasos          |             |              |              |
| Propuestas                  |                                                          |                            |                    |             |              |              |
|                             | Archivos de envío                                        |                            | Q Bus              | car Su      | ubir fichero |              |
|                             | [] 41-1 autorprueba, Autor, 01-Correa-et-al-2011-6.pdf   |                            | Texto principal de | Manuscri    | to           |              |
|                             | Guardar y continuar Cancelar                             |                            |                    |             |              |              |
|                             |                                                          |                            | POWERED BY C       | IJS   Open  | Journal Sys  | tems<br>IECT |

Haga clic en "Guardar y continuar" para pasar al Paso 3.

### Paso 3

En el Paso 3, se le pedirá que añada más información sobre el envío, incluyendo el título del manuscrito, el resumen y todos los autores del manuscrito.

| PKP Enviar un a             | artículo × +        | -                         |                                  |                 |                     |                           |                     |
|-----------------------------|---------------------|---------------------------|----------------------------------|-----------------|---------------------|---------------------------|---------------------|
| 🗲 🛈 🎽   ojs.gayanabotanica. | cl/index.php/gb/sub | mission/wizard/2?submissi | onId=22#step-2                   | C Q E           | luscar              | ☆自↓                       | <b>* ♥</b> ① ≡      |
| Gayana Botanica 🛛 👻         |                     |                           |                                  |                 | Español (Español)   | a) 👁 Ver el sitio         | 🛔 autorprueba       |
| GAYANA BOTANICA             | Enviar un a         | rtículo                   |                                  |                 |                     |                           |                     |
| Tareas 0                    | 1. Inicio           | 2. Cargar el envío        | 3. Introducir los metadatos      | 4. Confirmación | 5. Siguientes pasos |                           |                     |
| Propuestas                  | Título *            |                           |                                  |                 |                     |                           |                     |
|                             | Título de pr        | ueba del artículo de pru  | eba                              |                 | Q                   |                           |                     |
|                             | English             |                           |                                  |                 | _                   |                           |                     |
|                             | (4) (C)             | <u> </u>                  | i∃   x' x,   d <sup>0</sup> č2 ↔ | 22 Wpload 2     | <u>E</u>            |                           | <u>Q</u>            |
|                             | This field          | d is required.            |                                  |                 |                     |                           |                     |
|                             | Lista de c          | olaboradores              |                                  |                 |                     | Añade co                  | laborador/a         |
|                             | Nombre              |                           | Correo ele                       | ectrónico Rol   | Contac              | to Principal En li<br>nav | istas de<br>egación |
|                             | Autor Au            | torPrueba                 | info@mc                          | notrema.com Aut | or 🔽                | R                         |                     |

Debido a que nuestra revista publica artículos en español e inglés (con sus títulos y resumen en ambos idiomas) el sistema le presentará un espacio para cada idioma y deberá rellenarlos con la información solicitada.

| PKP Enviar un             | artículo × +              |                           |                                                     |                                  |          |              |                |
|---------------------------|---------------------------|---------------------------|-----------------------------------------------------|----------------------------------|----------|--------------|----------------|
| 🗲 🛈 🔏   ojs.gayanabotanic | a.cl/index.php/gb/subn    | nission/wizard/2?submissi | onId=22#step-2                                      | C Q Buscar                       |          | ☆自♣          | <b>⋒ छ</b> 0 ≡ |
| Gayana Botanica 🛛 👻       |                           |                           |                                                     | Español                          | (España) | Ver el sitio | 占 autorprueba  |
| URER   GAYANA BOTANICA    | Enviar un ar              | tículo                    |                                                     | _                                |          |              |                |
| Tareas 0                  | 1. Inicio                 | 2. Cargar el envío        | 3. Introducir los metadatos                         | 4. Confirmación 5. Siguientes pa | 3505     |              |                |
| Propuestas                | Título *                  |                           |                                                     |                                  |          |              |                |
|                           | Título de prue            | ba del artículo de prue   | eba                                                 |                                  | 2        |              |                |
|                           | Resumen<br>Por favor, int | troduzca el resumen d     | e su artículo. (English)                            |                                  |          |              |                |
|                           | 00                        | B I ⊻ ∷≣                  | i≡ ×' ×, & 2? ↔                                     | 💱 🛋 Upload 土                     |          |              | •              |
|                           | En este caso              | como el artículo está     | en español el primer resumen es                     | en español                       |          |              |                |
|                           | 00                        | B I ⊻ ⋮≣                  | $= x^i x_i \mathscr{P} \mathscr{Q} \leftrightarrow$ | 💱 🛋 Upload 土                     |          |              |                |
|                           | Y este debe               | ser el Abstract (en ingl  | iés)                                                |                                  |          |              |                |

Puede agregar más colaboradores (e.g., coautores), haciendo clic en el enlace Añade colaborador/a. Esto abrirá una nueva ventana con campos para ingresar su información.

|                                                                                                    | 🗲 🛈 🔏 🛛 ojs.gayanabo                                                    | otanica.cl/index.php/gb/submission/wizard/2?submissionId=22#step | p-2 C Q Buscar                                                                                                    | ☆ 自 ♣ ♠ ♥ ① ≡                                                                                                    |  |
|----------------------------------------------------------------------------------------------------|-------------------------------------------------------------------------|------------------------------------------------------------------|----------------------------------------------------------------------------------------------------|----------------------------------------------------------------------------------------------------|--|
|                                                                                                    | Gayana Botanica                                                         | ÷                                                                | Spañ                                                                                                    | iol (España) 👁 Ver el sitio 🛔 autorprueba                                                                                                    |  |
|                                                                                                    |                                                                         |                                                                  |                                                                                                    |                                                                                                    |  |
|                                                                                                    | Tareas 0                                                                | 1. Inicio 2. Cargar el envío 3. Introc                           | ducir los metadatos 4. Confirmación 5. Siguientes                                                                                                    | pasos                                                                                                    |  |
|                                                                                                    | Propuestas                                                              | Título *                                                         |                                                                                                    |                                                                                                    |  |
|                                                                                                    |                                                                         | Título de prueba del artículo de prueba                          |                                                                                                    | •                                                                                                    |  |
|                                                                                                    |                                                                         | Resumen                                                          |                                                                                                    |                                                                                                    |  |
|                                                                                                    |                                                                         | Por favor, introduzca el resumen de su articulo                  | o. (English)                                                                                                    | 0                                                                                                    |  |
|                                                                                                    |                                                                         | En este caso como el artículo está en español e                  | el primer resumen es en español                                                                                                    |                                                                                                    |  |
|                                                                                                    |                                                                         | Lista de colaboradores<br>Nombre                                 | Correo electrónico Roi                                                                                                    | Añade colaborador/a<br>Contacto Principal En listas de<br>navegación                                                                                                    |  |
|                                                                                                    |                                                                         |                                                                  |                                                                                                    | navegacion                                                                                                    |  |
|                                                                                                    |                                                                         | Autor AutorPrueba                                                | info@monotrema.com Autor                                                                                                    | <b>e</b>                                                                                                    |  |
|                                                                                                    |                                                                         | Autor AutorPrueba                                                | info@monotrema.com Autor                                                                                                    | G. G.                                                                                                    |  |
| Edita colaborador/<br>Nombre                                                                                                    | /a                                                                      | Autor AutorPrueba                                                | Afiliación<br>B<br>B<br>C<br>B<br>Z<br>U<br>E<br>E<br>Z<br>U<br>E<br>E<br>Z<br>U<br>E<br>E<br>Z<br>U<br>E<br>E<br>Z<br>U                                                                                                    | ダ ダ<br>: × ×, ダ 次 ○ X ■ Upload 上                                                                                                    |  |
| Edita colaborador/<br>Nombre<br>Aldo                                                                                                    | /a<br>E.                                                                | Autor AutorPrueba  Flores                                        | Afiliación<br>Ri                                                                                                    | ダ ダ<br>                                                                                                    |  |
| Edita colaborador/<br>Nombre<br>Aldo<br>Nombre *                                                                                                    | la<br>E.<br>Segundo Nombre                                              | Autor Autor Prueba  Flores Apellidos *                           | Afiliación<br>Ri<br>Ri<br>B Z U III III                                                                                                    | ି ଜି<br>:   ×* ×, ଜି ୪୦ ୪୦ ୪୦ ୮୪ (■Upload (±                                                                                                    |  |
| Edita colaborador/<br>Nombre<br>Aldo<br>Nombre *<br>Contacto<br>alestflores@email.com                                                                                         | fa<br>E.<br>Segundo Nombre<br>m                                         | Autor Autor Prueba      Flores     Apellidos *                   | Altor                                                                                                    |                                                                                                    |  |
| Edita colaborador/<br>Nombre<br>Aldo<br>Nombre *<br>Contacto<br>alestflores@email.com<br>Correo electrónico *                                                                 | /a<br>E.<br>Segundo Nombre<br>m                                         | Autor Autor Prueba      Flores     Apellidos *                   | Altor                                                                                                    |                                                                                                    |  |
| Edita colaborador/<br>Nombre<br>Aido<br>Nombre *<br>Contacto<br>alestflores@email.com<br>Correo electrónico *<br>País                                                         | /a<br>E.<br>Segundo Nombre<br>m                                         | Autor AutorPrueba      Flores     Apeliidos *                    | Afiliación<br>R<br>R<br>R<br>R<br>R<br>R<br>R<br>R<br>R<br>R<br>R<br>R<br>R                                                                                                    |                                                                                                    |  |
| Edita colaborador/<br>Nombre<br>Aido<br>Nombre *<br>Contacto<br>alestflores@email.com<br>Correo electrónico *<br>País<br>Argentina<br>País *                                  | fa<br>E.<br>Segundo Nombre<br>m                                         | Autor Autor Prueba      Flores     Apellidos *                   | Altor                                                                                                    |                                                                                                    |  |
| Edita colaborador/<br>Nombre<br>Aldo<br>Nombre *<br>Contacto<br>alestflores@email.con<br>Correo electrónico *<br>País<br>Argentina<br>País *<br>Detalles del usuari           | /a<br>E.<br>Segundo Nombre<br>m                                         | Autor Autor Prueba  Flores Apellidos *                           | Afilación<br>Afilación<br>R<br>Afilación<br>R<br>B Z U IIIII<br>Resumen biográfico<br>Rol del colaborador *<br>O Autor<br>Traductor                                                                                                    | الله الله الله الله الله الله الله ال                                                                                                    |  |
| Edita colaborador/<br>Nombre<br>Aido<br>Nombre *<br>Contacto<br>alestflores@email.com<br>Correo electrónico *<br>País<br>Argentina<br>País *<br>Detalles del usuari<br>Sufijo | /a<br>E.<br>Segundo Nombre<br>m                                         | Autor Autor Prueba      Flores     Apeliidos *                   | Altor                                                                                                    | マーマー<br>マーマー<br>マー |  |
| Edita colaborador/<br>Nombre<br>Aido<br>Nombre *<br>Contacto<br>alestflores@email.com<br>Correo electrónico *<br>País<br>Argentina<br>País *<br>Detalles del usuari<br>Sufijo | /a<br>E.<br>Segundo Nombre<br>m<br>io/a                                 | Autor Autor Prueba      Flores     Apellidos *                   | Affilación<br>Affilación<br>Affilación<br>R<br>B<br>U<br>E<br>E<br>R<br>B<br>U<br>E<br>E<br>E<br>Contacto principal para la correspo<br>Contacto principal para la correspo<br>Contacto principal para la correspo<br>Contacto principal para la correspo<br>Contacto principal para la correspo |                                                                                                    |  |
| Edita colaborador/<br>Nombre<br>Aldo<br>Nombre *<br>Contacto<br>alestflores@email.con<br>Correo electrónico *<br>País<br>Argentina<br>País *<br>Detalles del usuari<br>Sufijo | /a E. Segundo Nombre m io/a http://orcid.org/0000-C Identificador ORCID | Autor Autor Prueba      Flores     Apellidos *                   | Afiliación<br>Afiliación<br>Afiliación<br>R<br>Afiliación<br>R<br>B I U IIIIII<br>Resumen biográfico<br>Rol del colaborador *<br>Autor<br>Contacto principal para la correspo<br>Infoluir a este colaborador en las lis<br>* Campos obligatorios                                                 | g g<br>E × × p 2? ↔ X ∎ Upload ±<br>mdencia editorial.<br>stas?                                                                                                    |  |
| Edita colaborador/ Nombre Aido Nombre * Contacto alestflores@email.con Correo electrónico * País Argentina País * Detalles del usuari Sufijo URL                              | /a E. Segundo Nombre m io/a http://orcid.org/0000-C Jdentificador ORCID | Autor AutorPrueba      Flores     Apellidos *  0001-:            | Afiliación<br>Afiliación<br>R<br>Afiliación<br>R<br>B I U IIIII<br>Resumen biográfico<br>Rol del colaborador *<br>O Autor<br>Traductor<br>Contacto principal para la correspo<br>I Jincluir a este colaborador en las lis<br>* Campos obligatorios                                               |                                                                                                    |  |

Pulse Guardar y el nuevo colaborador aparecerá en la pantalla.

A continuación, verá un campo adicional para completar con Palabras clave, que deberá llenar tanto en inglés como en español. Cada palabra clave debe ir separada usando la tecla Entrar (Enter).

| Metadatos de envío                                                                                                    |   |
|----------------------------------------------------------------------------------------------------|---|
| Las especificaciones de los metadatos se basan en ONIX para libros, que es un estándar internacional usado por la industria editorial para la comunicación<br>de la información de sus productos. |   |
| Mejoras adicionales<br>Disciplina(s)                                                                                                    |   |
| ٥                                                                                                    |   |
| Palabras clave                                                                                                    | 1 |
| Q                                                                                                    |   |
| Guardar y continuar Cancelar                                                                                                    |   |

## Paso 4

En el Paso 4, se le pedirá que confirme que está conforme con su envío. Haga clic en Finalizar envío.

| PKP Enviar ut             | n artículo × 🔞                                     | ORCID                                                              | × +                                |                          |                                |                  |                            |            |
|---------------------------|----------------------------------------------------|--------------------------------------------------------------------|------------------------------------|--------------------------|--------------------------------|------------------|----------------------------|------------|
| 🗲 🛈 🎽 🛛 ojs.gayanabotanic | a.cl/index.php/gb/sub                              | mission/wizard/2?submissi                                          | onId=22#step-2                     | <b>୯</b>   ୯. ୮          | Buscar                         | ☆自♣              |                            | . ∎        |
| Gayana Botanica 🛛 👻       |                                                    |                                                                    |                                    |                          | Español (España)               | Ver el sitio     | 🔺 aut                      | orprueba   |
| GAYANA BOTANICA           | Enviar un a                                        | rtículo                                                            |                                    |                          |                                |                  |                            |            |
| Tareas 🕕                  | 1. Inicio                                          | 2. Cargar el envío                                                 | 3. Introducir los metadatos        | 4. Confirmación          | 5. Siguientes pasos            |                  |                            |            |
| Propuestas                | Se ha subido s<br>listo haga clic<br>Finalizar env | su envío y ya está listo ;<br>en "Finalizar envío".<br>ío Cancelar | bara ser envlado. Puede volver atr | is para revisar y ajusta | ır la información que desee ar | tes de continuai | . Cuando e                 | sté        |
|                           |                                                    |                                                                    |                                    |                          | PKF                            | ed by OJS   Ope  | n Journal Sy<br>VLEDGE PR( | )<br>DJECT |

Aparecerá una ventana de confirmación. Haga clic en Aceptar.

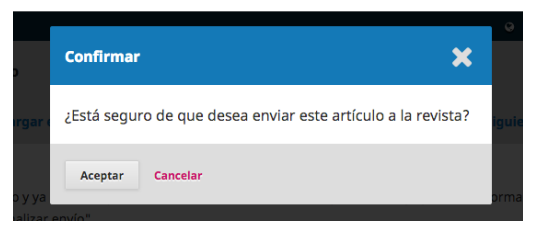

#### Paso 5

¡Su envío está completo! El editor ha sido notificado de su envío. En este punto, si lo desea, puede seguir los enlaces que aparecen en pantalla. Al presionar Volver al escritorio, puede ver que su manuscrito se encuentra actualmente en la fase de Propuesta.

| ina Botanica 🔹 👻 |         |                                                             | Español (E       | spaña) | Ver el: | sitio | ≜ a | utorpru |
|------------------|---------|-------------------------------------------------------------|------------------|--------|---------|-------|-----|---------|
| GAYANA BOTANICA  | Propues | tas                                                         |                  |        |         |       |     |         |
| as 🕕             | Milista | Archivos                                                    |                  |        |         |       | 0   | Ayuda   |
| uestas           | Mis en  | víos asignados                                              | Q Buscar         | Nuev   | o envío |       |     |         |
|                  | Id.     | Autor; título                                               | Fase             |        |         |       |     |         |
|                  |         | No hay artículos                                            |                  |        |         |       |     |         |
|                  |         |                                                             |                  |        |         |       |     |         |
|                  | Mis en  | víos de autoría                                             | Q Buscar         |        |         |       |     |         |
|                  | Id.     | Autor; título                                               | Fase             |        |         |       |     |         |
|                  | 22      | AutorPrueba et al.; Título de prueba del artículo de prueba | Propuesta        |        |         |       |     |         |
|                  |         |                                                             | 1 de 1 elementos |        |         |       |     |         |
|                  |         |                                                             |                  |        |         |       |     |         |
|                  |         |                                                             |                  |        |         |       |     |         |

En los próximos días, pasada la Evaluación Preliminar pasará a la etapa de Revisión por pares.